超大規模電子構造計算プログラムパッケージ

# ELSES

# クイックスタートガイド

2010年2月8日 ELSES version 0.02.04 Copyright (C) ELSES. 2007-2010 all rights reserved

# 1 ELSESのインストール

### 1.1 ファイルの展開

ELSES のアーカイブを展開してください。そして生成される elses ディレクトリに入ってください。

prompt> tar zxvf elses-v\*.tar.gz
prompt> cd elses

# 1.2 コンパイラの指定

使用する Fortran90 コンパイラやオプション、線形計算のための LAPACK ライブラリを Makefile.inc で指定してくだ さい。ELSES では LAPACK ライブラリと BLAS ライブラリを使用しますので、これらは別途用意する必要があります。

```
## for GNU Fortran compiler (gfortran)
FC = gfortran
FFLAGS = -02 -fopenmp
LDFLAGS = -fopenmp
LIBS = -L/usr/local/lib -llapack -lblas
```

なお、このファイル中にはいくつかのコンパイラ用の設定がコメント文として書き込まれていますので、適宜ご利用ください。下記のコンパイラに関しては公式なマシン環境として動作確認を行ってあります。

- Intel Fortran compiler 10.1.013 (ifort)
- GNU Fortran compiler 4.3 (gfortran)

Intel Fortran compiler の場合には標準パッケージに含まれる mkl が Lapack、BLAS と互換性をもっていますので、これを利用して動作確認を行っています。また、Intel Fortran compiler 11 については、§5.3 を参照してください

# 1.3 コンパイルの実行

elses ディレクトリにて make コマンドを実行すると全体のコンパイルが行われます。GNU make の gmake コマンドを 利用できる場合は make コマンドの替わりに gmake コマンドを実行してください。

prompt> make もしくは prompt> gmake

上記でうまくいかない場合には、§5.1を参照してください。

# 2 ELSESの実行

# 2.1 入力ファイル

ELSESの実行には、計算条件を指定する設定ファイル(ファイル名の例: config.xml) 原子構造を指定する構造ファイル(ファイル名の例: H2O.xml)、そして各原子種の設定を記述するエレメントファイル(ファイル名の例: O.xml; オプション)という3つのファイルを入力として用意する必要があります。GENO用として各ファイルのサンプルが sample ディレクトリにおいてありますので参考にしてください。用意してあるサンプルデータは以下のとおりです。

- sample/H2O/ 水分子の構造最適化計算
- sample/FeO/ FeO の構造最適化計算
- sample/C6H6/ ベンゼンの構造最適化計算

### 2.2 ELSES の実行

H2Oのサンプルデータでのテスト計算は次のようにelsesを実行することで行えます。

prompt> cd sample/H2O/
prompt> ../../bin/elses config.xml > log.txt

標準出力に多くのデータが出力されますので、適当なファイルにこのようにして内容を保存してください。また実行の 際に verbose mode を指定することにより、より詳細な計算データを標準出力させることが可能です。verbose mode を 使用する場合には、

```
prompt> bin/elses -verbose sample/H2O/config.xml > log.txt
```

のようにしてください。さらに verbose level を指定することも可能です。

### **2.3** 計算結果の出力

ELSES による計算結果は、

- Output.txt 各MDステップにおけるいくつかのエネルギーと力。
- position.\*\*\* 原子座標等の時系列データ(構造可視化用)。拡張子は出力形式指定により変化。

に出力されます。Output.txtに出力される情報は、

- EBD: 電子系の全エネルギー
- ECSC: Charge Self-consistent 計算におけるエネルギー
- ECC: イオン間の反発エネルギー
- EKE: イオン系の運動エネルギー
- ETOT=EBD + ECSC + ECC : 全エネルギー
- Force Amp. Average: 各原子に働く力の平均値
- Force Amp. Max: 原子に働く力の最大値
- The atom that gives the max. force amp. : 力の最大値を与える原子のインデックス

となっています。

MD ステップは step\_count と表示され、初期構造が step\_count=0 に相当します。構造可視化については、3.1.7 節および 4 章を参照してください。

| Output; step_count=             |                   | 0           |                    |                   |
|---------------------------------|-------------------|-------------|--------------------|-------------------|
| Output ener                     | gy                |             |                    |                   |
| Band                            | Energy : EBD      | [au]:       | -5.354889612444059 |                   |
| ECSC                            | Energy : ECSC     | [au]:       | 0.005896973224723  |                   |
| Core-core                       | Energy : ECC      | [au]:       | 0.133744388618370  |                   |
| Kinetic                         | Energy : EKE      | [au]:       | 0.00000000000000   |                   |
| EBD+ECSC+EC                     | CC Energy : ETOT  | [au]:       | -5.215248250600966 |                   |
| Output Ford                     | ce Amplitude      |             |                    |                   |
| Force Amp. Average [au] [eV/A]= |                   |             | 0.001847988466501  | 0.095028171963333 |
| Force Amp. Max [au] [eV/A]=     |                   |             | 0.002694530626049  | 0.138559479311817 |
| The atom th                     | nat gives the max | x. force am | p. = 2             |                   |
| Output; step                    |                   | 1           |                    |                   |
| Output ener                     | gy                |             |                    |                   |
| Band                            | Energy : EBD      | [au]:       | -5.353475253629405 |                   |
| ECSC                            | Energy : ECSC     | [au]:       | 0.005855611875832  |                   |
| Core-core                       | Energy : ECC      | [au]:       | 0.131310482105255  |                   |
| Kinetic                         | Energy : EKE      | [au]:       | 0.00000000000000   |                   |
| EBD+ECSC+EC                     | CC Energy : ETOT  | [au]:       | -5.216309159648318 |                   |
| Output Ford                     | ce Amplitude      |             |                    |                   |
| Force Amp. Average [au] [eV/A]= |                   |             | 0.001601750944725  | 0.082366024992552 |
| Force Amp. Max [au] [eV/A]=     |                   |             | 0.002283671110843  | 0.117432059216136 |
| The stom th                     | nat gives the ma  | x. force am | p. = 3             |                   |

# 3 ELSESの入力ファイル

# 3.1 計算条件設定ファイル

設定ファイルを編集することにより ELSES での計算条件を変更することができます。なお、設定ファイルは xml の 文法に従って記述してください。サンプルデータとして用意されている水分子の設定ファイル sample/H2O/config.xml は、次のようになっています。

```
<?xml version="1.0" encoding="UTF-8"?>
<config name="H20">
<system>
  <cluster structure="H20.xml" />
 <boundary x="nonperiodic" y="nonperiodic" z="nonperiodic" />
 <temperature unit="kelvin"> 273.15 </temperature>
 <element name="H" model="geno" filename="H.xml"/>
  <element name="0" model="geno" filename="0.xml" />
</system>
<calc mode="optimization">
<genoOption>
<CSC_method> ELSTNER </CSC_method>
<CSC_max_loop_count> 10000 </CSC_max_loop_count>
<CSC_charge_convergence> 1d-6 </CSC_charge_convergence>
 <CSC_charge_mixing_ratio> 0.1 </CSC_charge_mixing_ratio>
</genoOption>
<optimization>
   <sd_ratio> 0.2 </sd_ratio> <max_num_iter> 200 </max_num_iter>
 </optimization>
 <dynamics scheme="velocity verlet">
    <delta unit="fsec"> 1.00 </delta>
    <total unit="fsec"> 500.00 </total>
 </dynamics>
</calc>
<output>
  <restart filename="restart.xml" interval="1" />
  <position filename="position.xyz" interval="1" />
</output>
</config>
```

### 3.1.1 計算する原子構造の指定

system タグの中の cluster タグで系の原子構造データを設定できます。タグの structure 属性で原子構造データのファ イル名を指定します。この原子構造データのファイルについては後で説明します。

```
<cluster structure="H20.xml" />
```

### 3.1.2 エレメントファイルの指定

計算に用いるパラメータを記述したエレメントファイルを、system タグの中の element タグで指定します。ファイル 名の記述は必須です。なお、指定したエレメントファイルが存在しない場合には、ELSES にデフォルトで設定されてい るパラメータの値を用いて計算を行います。

```
<element name="H" model="geno" filename="H.xml"/>
```

#### 3.1.3 計算モードの選択

ELSES では、構造最適化計算と定温ダイナミクス計算が実行可能です。実行する計算内容は calc タグの mode 属性で 指定します。mode="optimization"で構造最適化、mode="dynamics"で定温ダイナミクス計算が実行されます。

```
<calc mode="optimization">
</calc>
```

```
<calc mode="dynamics">
</calc>
```

### 3.1.4 optimize mode の設定

optimize mode で計算を行う場合には、optimization タグ内で MD ステップの総回数を max\_num\_iter で指定します。 現段階の ELSES には最適構造の収束判定は実装されていません。

```
<optimization>
  <sd_ratio> 0.2 </sd_ratio>
   <max_num_iter> 200 </max_num_iter>
</optimization>
```

### 3.1.5 dynamics mode の設定

dynamics mode で計算を行う場合には、MD の経過時間を dynamics タグで設定します。dynamics タグの中の delta タ グの数値で MD のひとつの時間ステップの時間刻み幅を設定できます。また、total タグの数値で MD でシミュレートす る系の時間を設定できます。どちらも時間の単位は unit 属性で設定し、フェムト秒 (unit="fsec") と原子単位 (unit="a. u.") が指定できます。

```
<dynamics scheme="velocity verlet">
  <delta unit="fsec"> 1.00 </delta>
  <total unit="fsec"> 500.00 </total>
</dynamics>
```

### 3.1.6 Charge Self-Consistent 計算の設定

ELSES では電荷自己無撞着 (CSC) 計算が可能です。genoOption タグ内の CSC\_method タグで ELSTNER を指定し てください。

| <genooption></genooption>                                |
|----------------------------------------------------------|
| <csc_method> ELSTNER </csc_method>                       |
| <csc_max_loop_count> 10000 </csc_max_loop_count>         |
| <csc_charge_convergence> 1d-6 </csc_charge_convergence>  |
| <csc_charge_mixing_ratio> 0.1 </csc_charge_mixing_ratio> |
|                                                          |

また、CSC 計算を行わない場合には CSC\_max\_loop\_count タグで 0 を指定してください。

| <genooption></genooption>                                |
|----------------------------------------------------------|
| <csc_method> ELSTNER </csc_method>                       |
| <csc_max_loop_count> 0 </csc_max_loop_count>             |
| <csc_charge_convergence> 1d-6 </csc_charge_convergence>  |
| <csc_charge_mixing_ratio> 0.1 </csc_charge_mixing_ratio> |
|                                                          |

3.1.7 出力ファイルの設定

output タグの中の position タグで各 MD ステップでの原子の座標を蓄積して保存するファイルを指定できます。ファイ ル名はタグの filename 属性で、間隔は interval 属性でそれぞれ設定できます。また、output タグの中の restart タグで原 子の座標や速度などのデータを保存するファイルを指定できます。ファイル名はタグの filename 属性で、間隔は interval 属性でそれぞれ設定できます。このファイルは ELSES でダイナミクス計算を再開するための再計算用データファイルと なります。

```
<output>
  <restart filename="restart.xml" interval="1" />
  <position filename="position.xyz" interval="1" />
  </output>
```

また、ELSESではファイル名の拡張子を変更することによって、以下の4種類のファイル出力が可能です。

```
(1) xyz 形式
<position filename="position.xyz" interval="1" />
出来るファイル: position.xyz
周期系非対応。力の表示なし。
対応ソフト:vmd, molden, vesta(*)
(2) axsf 形式 (animated xsf 形式)
<position filename="position.axsf" interval="1" />
出来るファイル: position.axsf
周期系対応。力の表示あり。
対応ソフト:xcrysden,
(3) xsf 形式
<position filename="position.xsf" interval="1" />
出来るファイル:連番ファイル(MDstep 番号が入っている)
(例:position000000000.xsf, position000000010.xsf,...)
```

周期系対応。力の表示あり。 対応ソフト:xcrysden, vesta(\*\*)
(4) pdb 形式
例: <position filename="position.pdb" interval="1" /> 出来るファイル:連番ファイル(MDstep 番号が入っている)
(例:position000000000.pdb, position00000010.pdb,...)
周期系非対応。力の表示なし。
対応ソフト:vmd, rasmol, molden, vesta
注:rasmol で連続読込・動画作成を実現する rasmol 専用スクリプトも出力される。
(ファイル名は、rasmol-batch.txt、rasmol- setting.txt)
(\*) 最初の snapshot しか読み込まれない。
(\*\*) 元素記号の部分を原子番号に置き換えないと正しく読み込まれない。
例:「H」「1」

3.2 原子パラメータの設定(GENO型ハミルトニアン)

エレメントファイルを用意することにより、ELSES内で使われる原子パラメータを設定することができます。エレメ ントファイルを用意しない場合は、プログラムに含まれるデフォルト値が設定されます(デフォルト値の詳細は別紙の ドキュメントを参照)。エレメントファイルを使用する場合には、計算に必要な全ての情報を入力する必要があります。 サンプルデータとして用意されている水分子における酸素原子のエレメントファイル sample/H2O/O.xml は、以下のよ うになっています。

また、d 軌道を用いた計算を行う場合には、サンプルリストのパラメータ以外に、zeta2、c1、c2 といったパラメータの 入力も必要になります。d 軌道に関する入力例は、/sample/FeO/Fe.xml を参照ください。

# 3.3 原子パラメータの設定(NRL型ハミルトニアン)

Naval Research Laboratory (NRL)型のハミルトニアンを用いるときは、NRLのサイト (http://cst-www.nrl.navy.mil/bind) からパラメータファイルをダウンロードし、XML 形式に変換する必要があります。なお、ELSES で NRL ハミルトニア ンを用いる場合、現状では単体系のみに対応しています。

以下では金を例とし、ダウンロードしたパラメータファイルを au\_par\_99.txt とします。変換は tool/elses-xml-generatenrl-param を以下のように使います。 prompt> elses-xml-generate-nrl-param au\_par\_99.txt au\_par\_99.xml Au

コマンドの引数は順番に、ダウンロードしたパラメータファイル、生成される XML ファイル名、元素名、です。XML ファイル名は任意です。

出力された XML ファイル (例では au\_par\_99.xml )を実行ディレクトリにコピーし、configuration XML ファイルの system タグ下に以下のように記述します。

<element name="Au" model="NRL" filename="au\_par\_99.xml"> </element>

### 3.3.1 原子軌道の種類

原子の質量は mass タグ内で指定し、原子の初期電荷は initial\_charge タグで指定します。この時の電荷は中性原子からのズレで入力してください。どちらも原子単位系での入力になります。

<mass> 16.0d0 </mass> <initial\_charge> 0 </initial\_charge>

計算に用いる原子軌道の種類は、principal\_quantum\_number タグで設定します。現在の ELSES では、s 軌道 1 個、p 軌 道 3 個、d 軌道 5 個を用いた計算が可能です。各軌道の主量子数を、s、p、d 軌道の順番で指定します。また、初期の 各軌道の電子占有数は initial\_occupation タグで指定します。軌道の種類を指定する場合と同様に、s、p、d 軌道の順番 で占有数を指定します。

<principal\_quantum\_number> 2 2 2 2 2 </principal\_quantum\_number></principal\_occupation> 2.d0 1.333d0 1.333d0

#### 3.3.2 Slater 軌道に関するパラメータの設定

計算で用いる軌道エネルギーを initial-diagonal-elements タグで設定できます。軌道エネルギーを s、p、d 軌道の順番 で eV 単位で指定してください。Slater 軌道の広がりを決める  $\zeta$  は、zeta タグで設定します。原子単位系で s、p、d 軌道 の順番で指定してください。

<initial\_diagonal\_elements> -28.20d0 -12.4d0 -12.4d0 </initial\_diagonal\_elements>
<zeta> 2.575d0 2.275d0 2.275d0 2.275d0 </zeta>

#### 3.3.3 Repulsive part の設定

Repulsive part 計算時の STO の  $\zeta \epsilon \zeta^{rep} = (repulsive\_rescaling) * \zeta の形で設定できます。repulsive\_rescaling タグ内 で、s、p、d 軌道の順番で指定してください。$ 

<repulsive\_rescaling> 1.0 1.0 1.0 1.0 </rescaling\_zeta>

#### 3.3.4 Chemical hardness の設定

CSC 計算を行う際の chemical hardness の値を設定することができます。数値は eV 単位で指定してください。

<chemical\_hardness> 12.4d0 </chemical\_hardness>

### 3.4 構造ファイルの書式

構造ファイルを編集することで各原子の初期座標や初期速度、座標を固定するかなどを変更できます。サンプルデー タとして用意されている水分子の設定ファイル sample/H2O/H2O.xml は、次のようになっています。

```
<?xml version="1.0" encoding="UTF-8"?>
<structure name="H20" mdstep="0">
<unitcell>
  <vector unit="angstrom"> 10.0 0.0 </vector>
  <vector unit="angstrom"> 0.0 10.0 0.0 </vector>
  <vector unit="angstrom"> 0.0 0.0 10.0 </vector>
</unitcell>
<heatbath>
 <massperatom unit="a.u."> 0.2500000000000E+02</massperatom>
 </position>
 </heatbath>
<atom element="0" class="" motion="free">
<position unit="angstrom"> 0.00000000 0.00000000 0.00000000 </position>
</atom>
<atom element="H" class="" motion="free">
<position unit="angstrom"> 0.584410971 0.761619206 0.000000000 </position>
</atom>
<atom element="H" class="" motion="free">
<position unit="angstrom"> 0.584410971 -0.761619206 0.000000000 </position>
</atom>
```

ただし、このファイルは次の章で説明する付属ユーティリティプログラムで自動生成されます(3.4節参照)ので、この ファイルを手作業で編集する機会は少ないです。いくつかの基本的な項目の変更方法を以下で説明します。

#### 3.4.1 特定原子の座標を固定する場合

各 atom タグの motion 属性に fixed を指定するとその原子の MD 計算での運動を固定することできます。

<atom element="H" motion="fixed"> ... </atom>

#### 3.4.2 原子の初期座標の設定

各 atom タグの中の position タグの数値でその原子の 3 次元座標を設定できます。座標の単位はタグの unit 属性 に"angstrom" を指定すればオングストロームとなり、"a.u." を指定すれば原子単位系の長さとなり、また"internal" を 指定すれば unitcell で指定した基本格子ベクトルに対する内部座標となります。

### 3.4.3 原子の初期速度の設定

各 atom タグの中の velocity タグの数値でその原子の 3 次元速度を設定できます(オプション)。

# 3.5 構造ファイルの作成方法

3

XML 形式の構造データファイルは ELSES 付属のユーティリティプログラム tool/elses-xml-generate を用いて簡単な XYZ 形式の原子座標データファイルから生成することができます。

3.5.1 XYZ 形式の分子座標データファイルの用意

ELSES で計算する分子の XYZ 形式のデータファイルを用意してください。XYZ 形式とは分子の各原子の元素名と座 標が以下のような簡単な形式で保存されたデータファイルです。このファイルでの座標の単位はオングストロームです。 ファイル名は任意ですが、ここでは H2O.xyz としておきます。

H2D D 0.000000000 0.0000000 0.00000000 H 0.584410971 0.761619206 0.00000000 H 0.584410971 -0.761619206 0.000000000

### 3.5.2 構造データ生成指定ファイルの用意

この XYZ 形式のファイルから XML 形式の構造ファイルを生成するための以下のような別の XML 形式による生成設定ファイルを用意してください。ファイル名は任意ですが、ここでは generate.xml としておきます。

```
<?xml version="1.0" encoding="UTF-8"?>
<generate name="H2O">
    <unitcell>
        <vector unit="angstrom"> 10.0 0.0 0.0 </vector>
        <vector unit="angstrom"> 0.0 10.0 0.0 </vector>
        <vector unit="angstrom"> 0.0 10.0 0.0 </vector>
        <vector unit="angstrom"> 0.0 10.0 0.0 </vector>
        <vector unit="angstrom"> 0.0 10.0 0.0 </vector>
        <vector unit="angstrom"> 0.0 0.0 10.0 </vector>
        </unitcell>
        <cluster structure="H20.xyz">
        </cluster>
        </generate>
```

このファイルの冒頭では、直方体形状の系の各辺の長さを unitcell タグで指定してください。

<unitcell> <vector unit="angstrom"> 10.0 0.0 0.0 </vector> <vector unit="angstrom"> 0.0 10.0 0.0 </vector> <vector unit="angstrom"> 0.0 0.0 10.0 </vector> </unitcell>

各辺のベクトルが直交座標となるように座標値を指定してください。現在、平行六面体などの斜交座標での計算には対応していません。座標の単位は unit 属性で angstrom にすることもできます。

3.5.3 構造データ生成ユーティリティの実行

この構造データ生成設定ファイルに対してユーティリティープログラム tool/elses-xml-generate を次のように実行すると、構造データファイル H2O.xml が生成されます。

prompt> elses-xml-generate generate.xml H20.xml

ここでこのコマンドの第一引数が入力となる構造データ生成設定ファイルで、第二引数が出力となる XML 形式の構造 データファイルです。

# 4 各種可視化ソフトへの対応

ELSES では、以下の可視化ソフトに対応した出力が可能となっています。詳しい操作方法は、各ソフトのマニュアル を御確認ください。それぞれのソフトウェアで対応しているファイル形式が異なりますので、3.1.7節を参照し、適切な ファイル形式で出力してください。この章では、rasmolによるバッチ処理について説明します。なお、Jmolでも同じス クリプト言語によるバッチ処理が可能です。

- rasmol (http://openrasmol.org/)
- Jmol (http://jmol.sourceforge.net/)
- molden (http://www.cmbi.ru.nl/molden.html)
- xcrysden (http://www.xcrysden.org/)
- VMD (http://www.ks.uiuc.edu/Research/vmd/)
- VESTA (http://www.geocities.jp/kmo\_mma/crystal/jp/vesta.html)

# 4.1 rasmolによるバッチ処理

rasmolはバッチファイルを使った連続処理が可能で、以下その例を説明します。内容的には、時系列的な構造データファイル(pdb形式)を順次読み込み、可視化させていくと同時に画像ファイル(gif形式)に変換していくというものです。

### 4.1.1 シミュレーション実行前の設定

シミュレーション実行前に、config.xmlの中で、出力インターバルを設定します。また、3.1.7節にある通り、出力ファ イル形式を pdb に設定してください。

<position filename="H2O-position.pdb" interval="4" />

上記の例だと、4MD step ごとに出力します。(1, 5, 9, 13,..... iteration.....)

#### 4.1.2 バッチ処理に必要なファイル

シミュレーション終了後、各 MD ステップごとのデータファイル (PDB 形式)が、多数出力されます。ファイル名は例 えば「snap000000001.pdb」で、番号部分は MD ステップの数を表します。他に、以下の rasmol 用スクリプトファイ ルができます。

- rasmol-batch.txt
- rasmol-setting.txt

#### 4.1.3 rasmolの起動

バッチファイルがあるディレクトリで、rasmolを起動します。可視化画面とコマンドラインが開くので、コマンドラインで

RasMol > set write on

を実行します(ファイルへの書き込みを許可する、という意味です)。

#### 4.1.4 rasmol でのバッチ処理

rasmol コマンドライン上で、

RasMol > script rasmol-batch.txt

を実行します。すると、snapshot が順次読み込まれ、表示され、静止画像ファイルに変換さます。 例; snap000000001.pdb snap000000001.gif

### 4.1.5 バッチファイルの中身について

rasmol-batch.txt はバッチファイルで、以下が 1snapshot ごとの動作を表します。

| zap                         |  |  |  |  |
|-----------------------------|--|--|--|--|
| set specular on             |  |  |  |  |
| background white            |  |  |  |  |
| load pdb snap000000001.pdb  |  |  |  |  |
| echo load snap000000001.pdb |  |  |  |  |
| script rasmol-setting.txt   |  |  |  |  |
| write gif snap000000001.gif |  |  |  |  |

最後の行の「gif」の部分を変えると、gif 以外の画像を生成できます。詳細は、rasmolの解説 WebPage などを参照して ください。

一方、rasmol-setting.txt は、描画の設定で、現在は、以下の中身になっています。

```
select all
color green
spacefill 150
wireframe 100
#pause
```

最終行の「#」はコメントアウトを意味し、最終行は無効になっています。「#」をはずすと、1 スナップショットごとに 動作が一時停止し、リターンキーを押すと次のスナップショットに移ります。詳細は、rasmolの解説 WebPage などを参 照してください。

# 5 トラブルシューティング

# 5.1 コンパイルがうまくいかない場合

通常は §1 で説明した方法でコンパイルできますが、それがうまくいかない場合には、下記コマンドを逐次実行し、ご報告ください。ただし、「make」の部分は必要に応じて「gmake」に置き換えてください。

prompt> make clean
prompt> make xml
prompt> make elses
prompt> make tool
prompt> make tool-LDOS

### 5.2 実行時エラー:「XML parsing Error」

実行時エラーとなり標準出力に「XML parsing Error」と出る場合、入力用 XML ファイルが XML の文法を満たして いません(例えば、タグが閉じていない)。多くの場合、もう少し詳しいエラーメッセージがでていて、間違った箇所が 分かります。XML 文法は、一般的な XML の解説文書をごらんください。また、汎用の XML 文法チェッカー(例えば xmllint)を使ってみると、間違いを発見しやすい場合があります。

xmllint チェッカーの使い方は、linux のコマンドラインならば、

prompt> xmllint -noout XML **ファイル** 

で使用できます。

### 5.3 実行時エラー:「alloc. error」

実行時エラーとなり標準出力に「alloc. error」と出る場合には、メモリ不足により配列の確保 (allocation) に失敗しています。

### 5.4 Intel fortran compiler 11 のバグについて

Intel compiler version 11.0 以降、version 11.1.056 未満のものは、コンパイラの不具合のために ELSES のコンパイル が途中で止まります。ユーザーから提供された、この問題に対するパッチをパッケージに同梱しています。該当するバー ジョンをお使いの方は elses-ice-20090606.ReadMe をご一読の上 elses-ice-20090606.patch を適用してみて下さい.

Intel compiler version 11.1.056 でも、以下のようなメッセージが出てコンパイルが中途でとまる場合が有ります。

elses-md-main.f90(26): internal error: Please visit
'http://www.intel.com/software/products/support' for assistance.
call get\_elapse\_wall\_clock\_time(elapse\_time)
[ Aborting due to internal error. ]

これも、コンパイラの不具合であり、基本的には Intel の修正を待つ必要があります。しかし、そのまま (make clean などせず) 何度か make を繰り返すと make できる場合がありますので、よろしければお試しください。